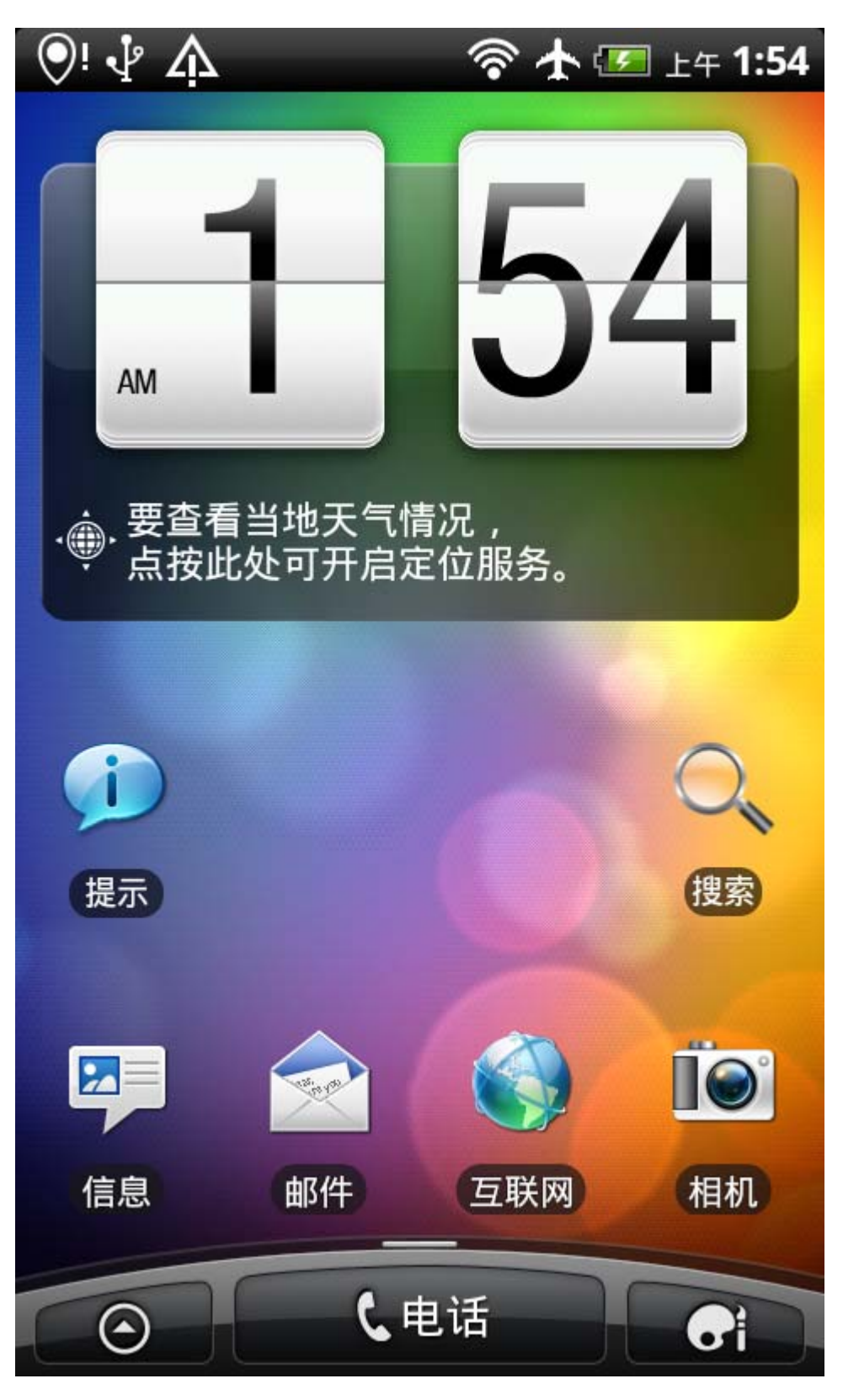

这样语言就设置好咯~~~

2.网络设置--安装海卓APN软件 设置如下图

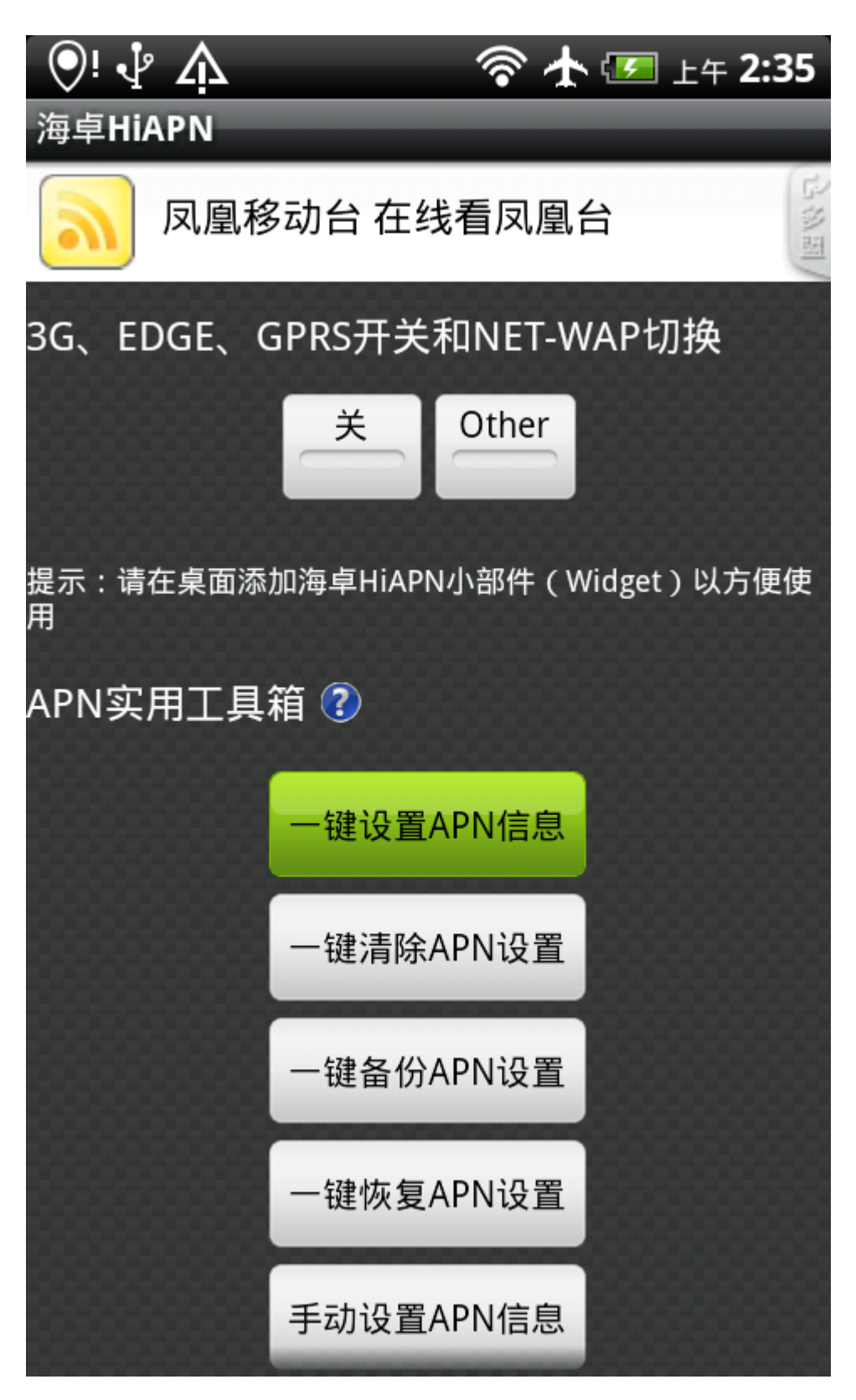

选择一键设置APN信息就行了,如果不行的话,打开手机设置-无线和网络设置-移动网络设置-数据漫游打开就 了。

如果某天你突然不能上网了建议重新设置下APN信息,最好重启下 就可以上网了

备注:安卓系统吸流量比较厉害,见过N个 不到1个星期欠费500+的人了,都是流量费用,建议不上网的时闭GPRS上网

海卓内有开关的 不用多说,当然也可以创建小插件到桌面上,后面会有说到。

3. 输入法设置----这个在我第一次用安卓手机的时候也让我纠结了一下!!!

首先在 91 里下载安装自己比较喜欢的输入法,这里推荐搜狗和讯飞语音输入法,狗狗就是拼音,讯飞有执语音,及手写输入。

安装好之后 设置如下图

| <u>ب</u> ا⊘ | 介 🛜 🛧 🖅 上午 2:53 |
|-------------|-----------------|
| 设置          |                 |
|             |                 |
|             | 底座              |
| +           | 节能程序            |
|             | 应用程序            |
|             | 存储卡和手机存储        |
|             | 日期和时间           |
| Α           | 语言和键盘           |
| *           | 辅助功能            |
| ABC         | 语音输入与输出         |
|             | 关于手机            |

进到设置 选择语言和键盘

| ♥! ↓ <sup>1</sup> ♠                            | 🛜 🛧 📨 上午 2:53 |
|------------------------------------------------|---------------|
| 语言和键盘                                          |               |
| <b>选择语言</b><br><sup>中文 (简体)</sup>              |               |
| 文本设置                                           |               |
| <b>CN Thai Keyboard</b><br>CN Thai Keyboard 设置 |               |
| <b>Touch Input</b><br>Touch Input 设置           |               |
| <b>Vietnamese IME</b><br>Vietnamese IME 设置     |               |
| <b>搜狗输入法</b><br><sub>搜狗输入法 设置</sub>            |               |
| 搜狗输入法                                          |               |
| <b>讯飞语音输入法</b><br>讯飞语音输入法 设置                   |               |
| 讯飞语音输入法                                        |               |
|                                                |               |

勾选己安装的输入法

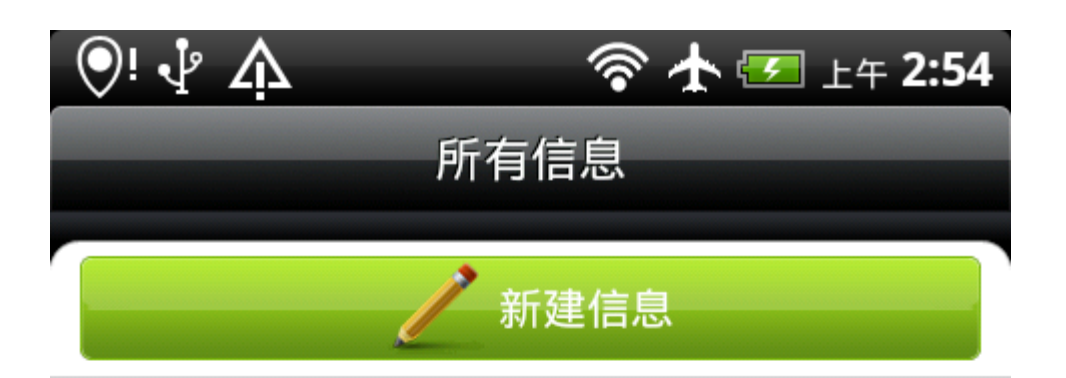

进入到短信界面

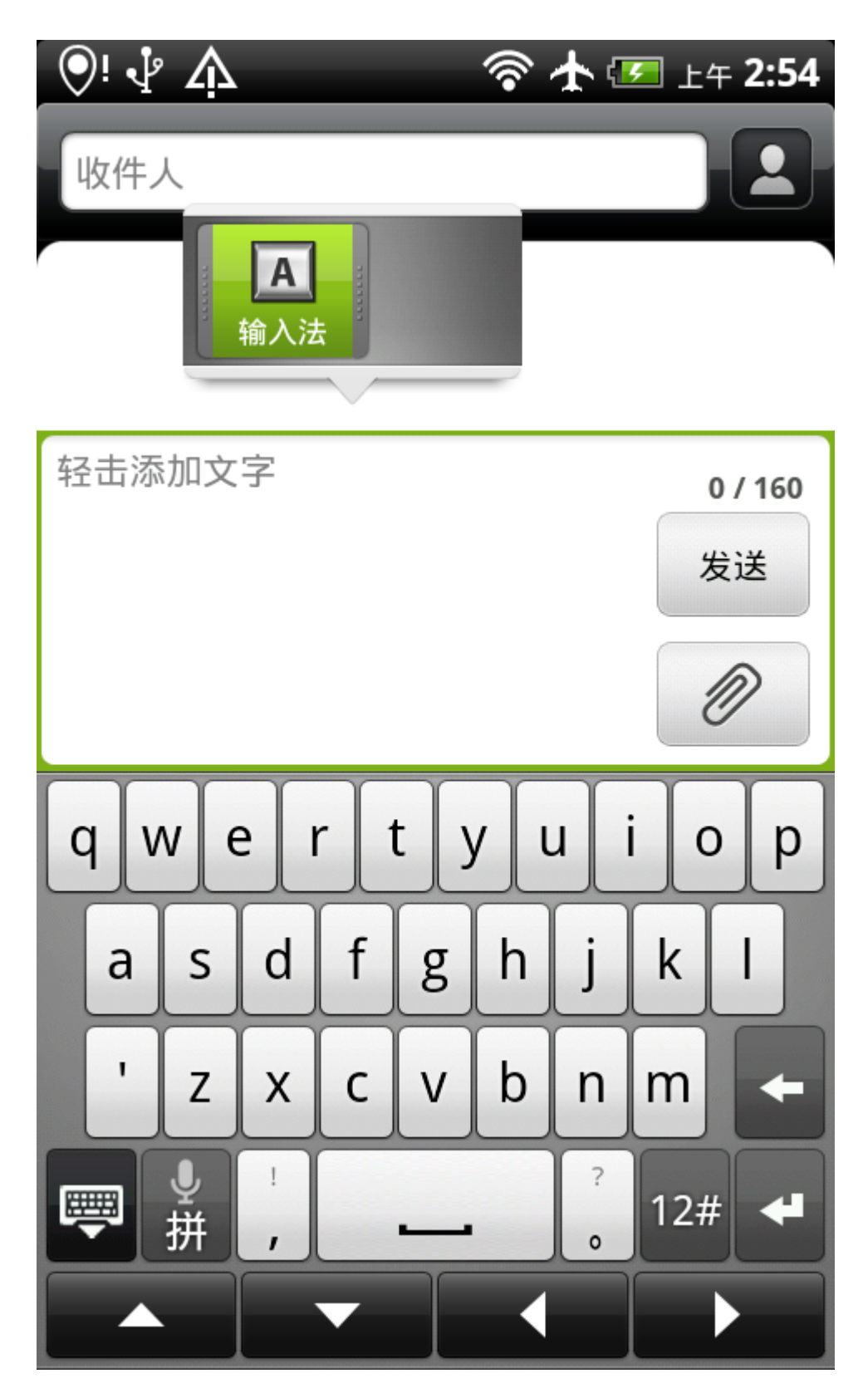

新建短信-长按文字输入窗口不松跳出输入法选项

| [ | 🥞 词库更新完毕,共更新词条107个:美职篮 |                |       |          |      |  |
|---|------------------------|----------------|-------|----------|------|--|
| 1 | 收件人                    |                |       |          |      |  |
|   |                        |                |       |          |      |  |
|   |                        |                |       |          |      |  |
| k | 🕞 选择输入方法               |                |       |          |      |  |
| l | 搜狗                     | 输入法            |       | (        |      |  |
|   | CN T                   | hai Keyboa     | ard   | (        |      |  |
|   | Touc                   | h Input        |       | (        |      |  |
|   | Vietr                  | (              |       |          |      |  |
|   | 讯飞语音输入法                |                |       |          |      |  |
|   |                        | Z para         | o tur | 0 1000/7 | ,    |  |
|   | !                      | 7 pqrs         |       | 9 wxyz   |      |  |
|   | ?                      | ○ <sub>编</sub> | 0 ш   | 拼        | نه ا |  |

选择自己喜欢的输入法就可以了 以后不需要重复选择。

4.桌面图标设置-可以把自己常用的图标拖放到桌面上以方便使用

| 🕑! 😂 🖑                                                                                                    | À                       | <u>ि</u> के कि         | <u> </u>                   |  |  |  |  |
|----------------------------------------------------------------------------------------------------|-------------------------|------------------------|----------------------------|--|--|--|--|
|                                                                                                    |                         |                        |                            |  |  |  |  |
|                                                                                                    |                         |                        |                            |  |  |  |  |
|                                                                                                    |                         |                        | 6                          |  |  |  |  |
| 传输数据                                                                                                    | 导航                      | 地图                     | 电话                         |  |  |  |  |
| 电子市场                                                                                                    | <b>运</b> 谷歌纵横           | <mark>それの</mark><br>股票 | <mark>承認</mark><br>海卓HiAPN |  |  |  |  |
| 互联网                                                                                                    | + ×<br>- /              | <b>正</b><br>快速查阅       | 2000<br>来电防火墙              |  |  |  |  |
| ↓ ↓  ↓ ↓ ↓ ↓ ↓ ↓ ↓ ↓ ↓ ↓ ↓ ↓ ↓ ↓ ↓ ↓ ↓ ↓ ↓ ↓ ↓ ↓ ↓ ↓ ↓ ↓ ↓ ↓ ↓ ↓ ↓ ↓ ↓ ↓ ↓ ↓ ↓ ↓ ↓ ↓ ↓ ↓ ↓ ↓ ↓ ↓ ↓ ↓ ↓ ↓ ↓ ↓ ↓ ↓ ↓ ↓ ↓< | <b>()</b><br>了解更多信<br>息 | ・<br>示音机               | ようして<br>媒体播放               |  |  |  |  |
|                                                                                                    | 15                      | Ó                      |                            |  |  |  |  |
| $\odot$                                                                                                    | C t                     | 已话                     | Gi                         |  |  |  |  |

打开 主程序菜单选择自己想要放在桌面的程序 长按不松